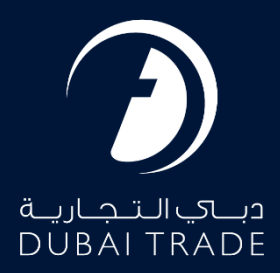

# DP World Manage Trade+ DDO/DNOC Monitor File Upload User's Manual

**Copyright Information** 

Copyright © 2025 by Dubai Trade. All rights reserved. This document and all associated attachments mentioned therein are the intellectual property of Dubai Trade. This document shall be used only by persons authorized by DUBAI TRADE, for the purpose of carrying out their obligations under a specific contract with DUBAI TRADE. Unauthorized copying, printing, disclosure to third party and transmission of this document to any other destination by any media will constitute an unlawful act, attracting appropriate legal actions.

#### **Control Document Notification**

This is a controlled document. Unauthorized access, copying, replication and usage for a purpose other than for which this is intended are prohibited. This document is being maintained on electronic media. Any hard copies of it are uncontrolled and may not be the latest version. Ascertain the latest version available with DUBAI TRADE.

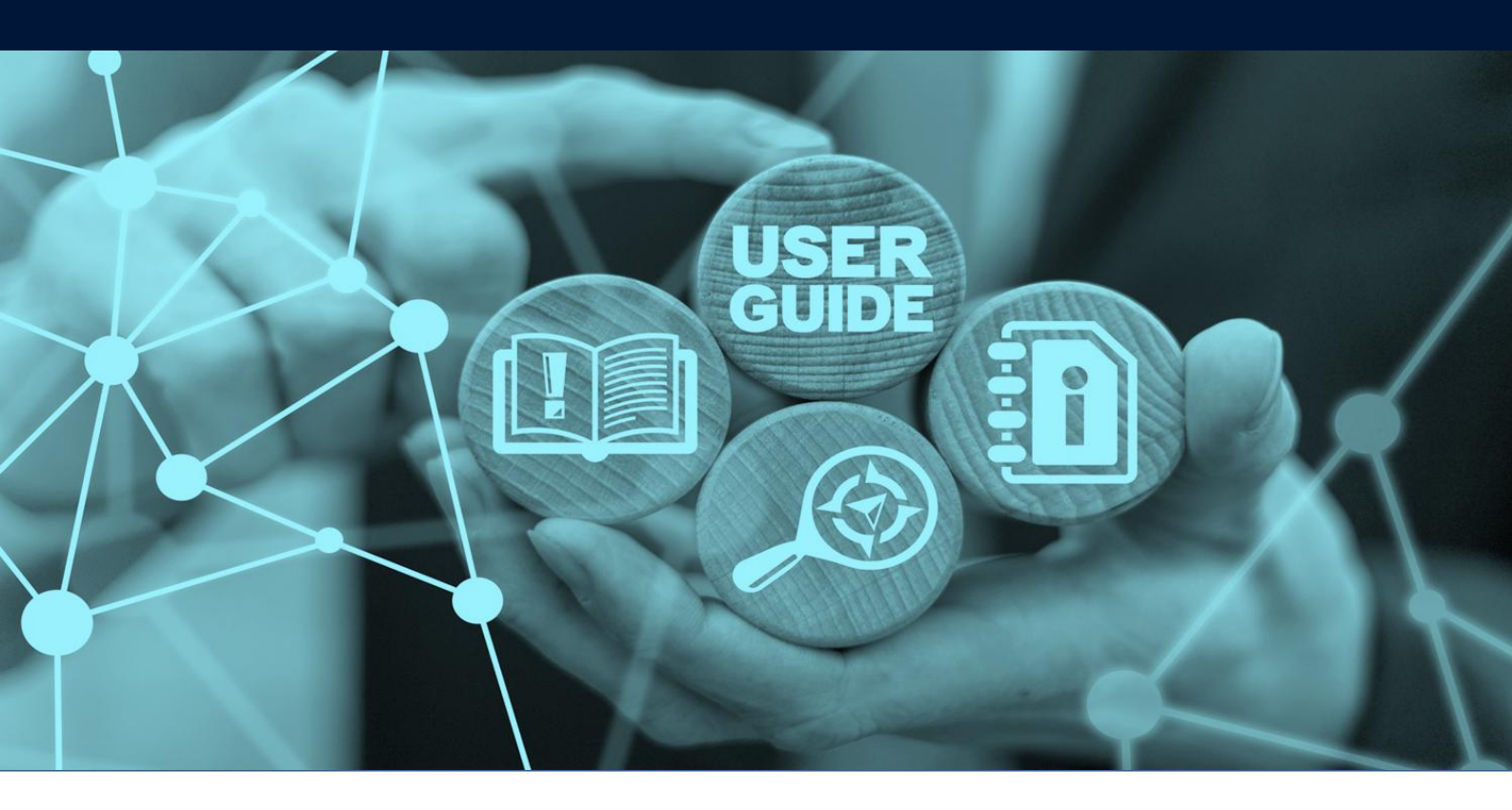

## DOCUMENT DETAILS

| Document Name     | Manage Trade+ DDO/DNOC – Monitor File Upload |
|-------------------|----------------------------------------------|
| Project Name      | Digital Delivery Order                       |
| Business Unit     | Dubai Trade                                  |
| Author(s)         | DT Training Dept.                            |
| Last Updated Date | 4 <sup>th</sup> Feb, 2025                    |
| Current Version   | 1.0                                          |

This service enables Shipping Agents to monitor their uploaded files.

#### Navigation:

- 1. Login to **Dubai Trade**
- 2. Go to the Services Menu
- 3. Click on Manage Trade+ DDO/DNOC

| All Services                  | v |
|-------------------------------|---|
| bill of                       | x |
| C Amend                       | ^ |
| 🌣 Enquiry                     | ^ |
| Manage Trade+ DDO/DNOC        | ^ |
| Trade+ Digital Delivery Order | ^ |

The below e-Services will be available

| Manage Trade+ DDO/DNOC      | ~ |
|-----------------------------|---|
| Trade+ DDO/DNOC Onboarding  |   |
| Trade+ Dashboard            | ☆ |
| Upload BOL Details          | ☆ |
| Monitor File Upload         | ☆ |
| Trade+ Amend Bill Of Lading | ☆ |
| Trade+ DDO/DNOC Verify      |   |
| Trade+ DDO/DNOC Track       | 슙 |
| Trade+ Report               | ☆ |

#### **Procedure:**

1. Click Monitor File Upload

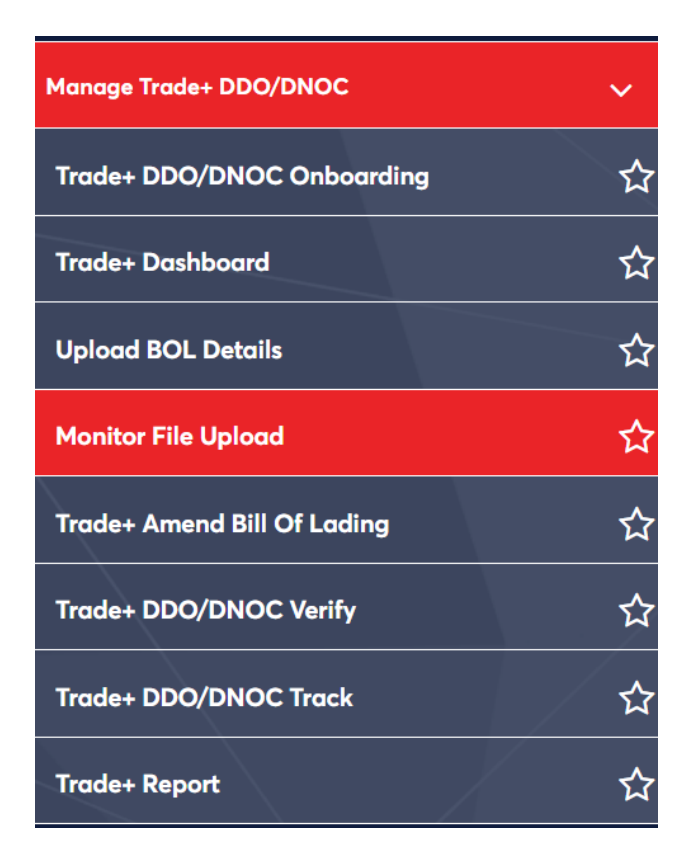

The below screen will be displayed

| Monitor File Uploads                    |            |                |               |                      |                  |
|-----------------------------------------|------------|----------------|---------------|----------------------|------------------|
| Agent Name<br>A180-MAERSK KANOO UAE LLC | :          | Reference Nu   | mber          | ľ                    | BOL No           |
| Invoice Number                          |            | From Date      |               | ē                    | ට් To Date       |
|                                         |            |                |               |                      | C'Reset Q Search |
| Reference No 🌲 Uple                     | oad Type C | Created Date 🗘 | Total Records | Processed<br>Records | f Failed Records |
|                                         |            | No             | Data Found    |                      |                  |
|                                         |            |                |               |                      |                  |

2. Enter any of the search criteria then click Search

| Monitor File Uploads                    |                                  |                                |
|-----------------------------------------|----------------------------------|--------------------------------|
| Agent Name<br>A180-MAERSK KANOO UAE LLC | Reference Number                 | B BOL No                       |
| Invoice Number                          | 🖆 From Date                      | 🖆 To Date                      |
|                                         |                                  | C Reset Q Search               |
| Reference No 🌲 Upload Type              | Created Date 🖨 Total Records Rec | eessed Failed Records<br>cords |
|                                         | No Data Found                    |                                |

| Monitor File Uploads                    |                              |                                  |
|-----------------------------------------|------------------------------|----------------------------------|
| Agent Name<br>A180-MAERSK KANOO UAE LLC | Reference Number             | BOL No<br>BOL-HAMBF6795300 ×     |
| Invoice Number                          | From Date                    | 🖆 To Date                        |
|                                         |                              | C Reset Q Search                 |
| Reference No 🌲 Upload Type              | Created Date 🌲 Total Records | Processed Failed Records Records |
|                                         | No Data Found                |                                  |

The below details will be displayed

| Monitor File Uploads                                                      |                                         |                                                                                                    |                                                                   |                                             |                                                            |                      |
|---------------------------------------------------------------------------|-----------------------------------------|----------------------------------------------------------------------------------------------------|-------------------------------------------------------------------|---------------------------------------------|------------------------------------------------------------|----------------------|
| Agent Name<br>A180-MAERSK KANOO I                                         | UAE LLC                                 | Reference N                                                                                                    | lumber                                                            | E .                                         | BOL NO<br>HAMBF6795300                                     | ×                    |
| Invoice Number                                                            |                                         | From Date                                                                                                    |                                                                   | <b>•</b>                                    | Fo Date                                                    |                      |
|                                                                           |                                         |                                                                                                    |                                                                   |                                             | C Reset                                                    | Q Search             |
|                                                                           |                                         |                                                                                                    |                                                                   |                                             |                                                            |                      |
| Reference No 🌲                                                            | Upload Type                             | Created Date 🗘                                                                                                    | Total Records                                                     | Processed<br>Records                        | Failed Records                                             |                      |
| Reference No 🗢                                                            | <b>Upload Type</b><br>WEB               | Created Date 🗢                                                                                                    | Total Records<br>33                                               | Processed<br>Records<br>33                  | Failed Records                                             | ï                    |
| Reference No 🗢<br>FREF10897<br>FREF9397                                   | Upload Type<br>WEB<br>WEB               | Created Date  Created Date Created Date Created Date                                                                         | Total Records<br>33<br>30                                         | Processed<br>Records<br>33<br>13            | Failed Records 0 17                                        | <i>i</i><br><i>i</i> |
| Reference No 🗢<br>FREF10897<br>FREF9397<br>FREF9396                       | Upload Type<br>WEB<br>WEB<br>WEB        | Created Date            26/07/2023 09:40            15/12/2022 11:24            15/12/2022 11:10                             | Total Records       33       30       27                          | Processed<br>Records<br>33<br>13<br>10      | Failed Records       0       17       17                   | i<br>i<br>i          |
| Reference No       FREF10897       FREF9397       FREF9396       FREF9395 | Upload Type<br>WEB<br>WEB<br>WEB<br>WEB | Created Date            26/07/2023 09:40            15/12/2022 11:24            15/12/2022 11:10            15/12/2022 10:48 | Total Records           33           30           27           23 | Processed<br>Records<br>33<br>13<br>10<br>6 | Failed Records       0       17       17       17       17 | i<br>i<br>i          |

# Manage Trade+ DDO/DNOC - Monitor File Upload

# 3. Click " I to Amend, Download File and File Log Details

| Monitor File Uploads              |             |                  |               |                      |                        |          |
|-----------------------------------|-------------|------------------|---------------|----------------------|------------------------|----------|
| Agent Name<br>A180-MAERSK KANOO I | JAE LLC     | Reference N      | lumber        | Đ                    | BOL No<br>HAMBF6795300 | ×        |
| Invoice Number                    |             | 🖆 From Date      |               | Ē                    | To Date                |          |
|                                   |             |                  |               |                      | C <sup>e</sup> Reset   | Q Search |
| Reference No 🌲                    | Upload Type | Created Date 🌲   | Total Records | Processed<br>Records | Failed Records         |          |
| FREF10897                         | WEB         | 26/07/2023 09:40 | 33            | 33                   | 0                      | <b>/</b> |
| FREF9397                          | WEB         | 15/12/2022 11:24 | 30            | 13                   | 17                     | /        |
| FREF9396                          | WEB         | 15/12/2022 11:10 | 27            | 10                   | 17                     | /        |
| FREF9395                          | WEB         | 15/12/2022 10:48 | 23            | 6                    | 17                     | /        |

### a. Click Amend to edit the file

| Monitor File Uploads              |             |                              |                  |                        |          |
|-----------------------------------|-------------|------------------------------|------------------|------------------------|----------|
| Agent Name<br>A180-MAERSK KANOO U | AE LLC      | Reference Number             | B                | BOL No<br>HAMBF6795300 | ×        |
| Invoice Number                    |             | From Date                    | Ē                | To Date                |          |
|                                   |             |                              |                  | C Reset                | Q Search |
| Reference No 🌲                    | Upload Type | Created Date 🔔 Total Records | Processed        | Failed Records         |          |
| FREF10897                         | WEB         | Monitor File Upload          | ×                | 0                      | /        |
| FREF9397                          | WEB         | Amend 🗄 Download File        | File Log Details | 17                     | 1        |
| FREF9396                          | WEB         |                              |                  | 17                     | /        |

#### b. Click Download File to download the uploaded BOL file

| Monitor File Uploads              |             |                     |               |                      |                        |          |
|-----------------------------------|-------------|---------------------|---------------|----------------------|------------------------|----------|
| Agent Name<br>A180-MAERSK KANOO U | JAE LLC     | Reference Nu        | mber          | E j                  | 30L No<br>HAMBF6795300 | ×        |
| Invoice Number                    |             | 🖆 From Date         |               | Ē -                  | To Date                |          |
|                                   |             |                     |               |                      | C Reset                | Q Search |
| Reference No 🔷                    | Upload Type | Created Date ≑      | Total Records | Processed<br>Records | Failed Records         |          |
| FREF10897                         | WEB         | 26/07/2023 09:40    | 23            | 22                   | 0                      | 1        |
| FREF9397                          | WEB         | Monitor File Upload |               | ×                    | 17                     | 1        |
| FREF9396                          | WEB         | Amend 📃 Dow         | nload File    | File Log Details     | 17                     | 1        |
| FREF9395                          | WEB         |                     |               |                      | 17                     | 1        |

### c. Click File Log Details to download and view the file log details

| onitor File Uploads                                 |                                  |                                                                                                    |                                    |                                                    |                                            |          |
|-----------------------------------------------------|----------------------------------|----------------------------------------------------------------------------------------------------|------------------------------------|----------------------------------------------------|--------------------------------------------|----------|
| ent Name<br>80-MAERSK KANOO L                       | JAE LLC                          | B Reference N                                                                                                    | lumber                             | B                                                  | BOL No<br>HAMBF6795300                     | ×        |
| Invoice Number                                      |                                  | 🖬 From Date                                                                                                    |                                    |                                                    | To Date                                    |          |
|                                                     |                                  |                                                                                                    |                                    |                                                    |                                            |          |
|                                                     |                                  |                                                                                                    |                                    |                                                    | C <sup>e</sup> Reset                       | Q Searc  |
| Reference No 🚔                                      | Upload Type                      | Created Date 🔷                                                                                                    | Total Records                      | Processed<br>Records                               | C <sup>r</sup> Reset<br>Failed Records     | Q Search |
| Reference No 🔷<br>FREF10897                         | Upload Type<br>WEB               | Created Date 🗢                                                                                                    | Total Records                      | Processed<br>Records                               | C Reset<br>Failed Records                  | Q Search |
| Reference No 🗢<br>FREF10897<br>FREF9397             | Upload Type<br>WEB<br>WEB        | Created Date 🖨                                                                                                    | Total Records                      | Processed<br>Records                               | C Reset<br>Failed Records<br>0<br>17       | Q Search |
| Reference No 🗘<br>FREF10897<br>FREF9397<br>FREF9396 | Upload Type<br>WEB<br>WEB<br>WEB | Created Date Created Date Creat | Total Records<br>33<br>wnload File | Processed<br>Records<br>33<br>X<br>ile Log Details | C Reset<br>Failed Records<br>0<br>17<br>17 | Q Searc  |

<sup>1</sup> The "File Log Details" option may be used to know the reason incase some or all records fail to be processed.

### Manage Trade+ DDO/DNOC - Monitor File Upload

www.dubaitrade.ae